ファイル一圧縮物件ファイル指定読込

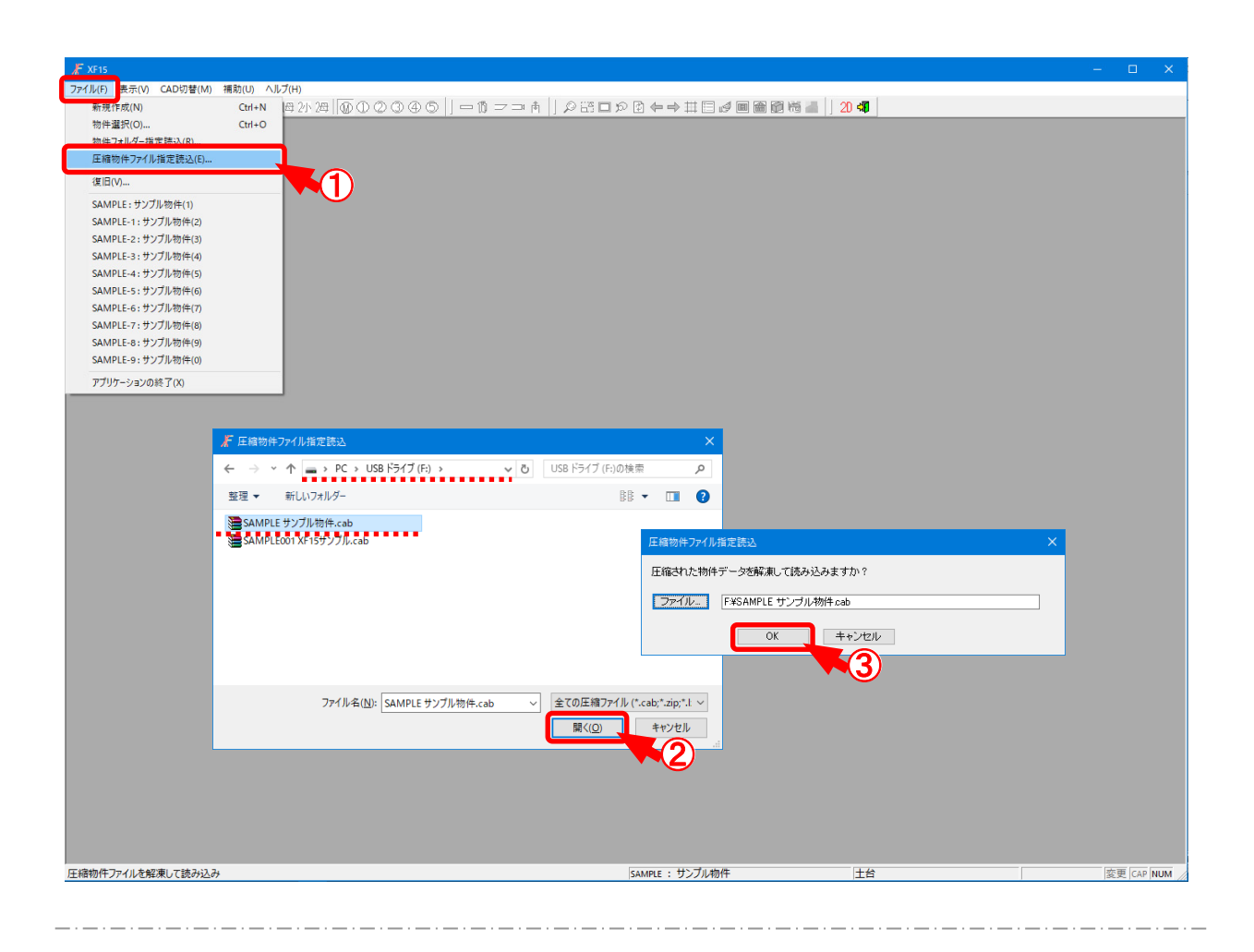

## 圧縮物件ファイル指定読込では、圧縮された物件データを解凍読込します。

- 1 🛃 をクリックするか、〔ファイル 圧縮物件ファイル指定読込〕をクリックします。
- ②「圧縮物件ファイル指定読込」の画面が表示されますので物件を選択し、「開く」をクリックします。
- ③「圧縮物件ファイル指定読込」の画面が表示されます。
  ②で指定した物件データが表示されます。
  物件を再度指定する場合は「ファイル」を選択すると、②の操作に戻ります。
  「OK」をクリックします。
- ④ 圧縮された物件データが自動で解凍され、物件が起動します。

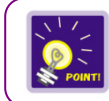

ハードディスク内のファイルも選択できます。

ファイル一圧縮物件ファイル指定読込

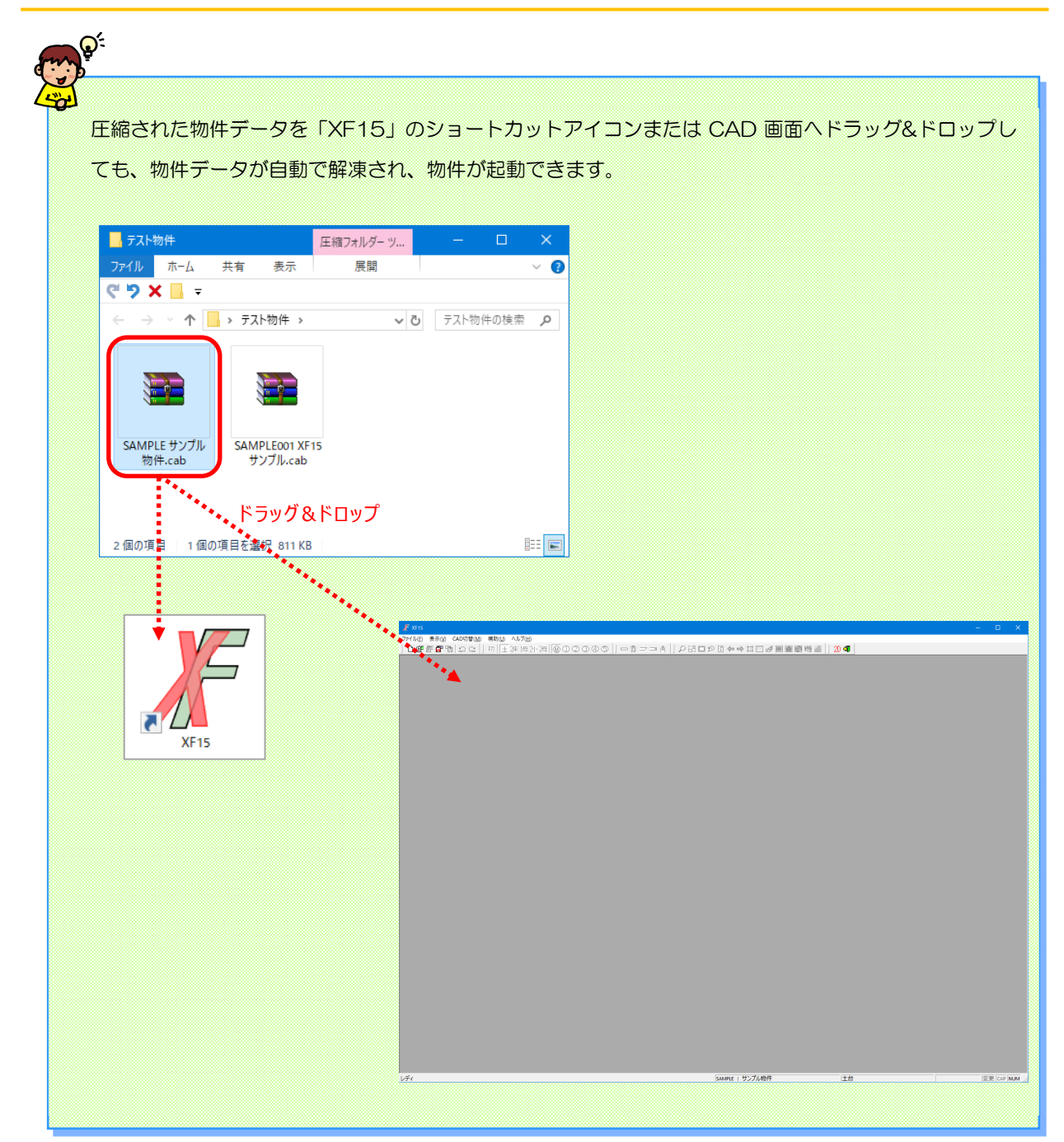